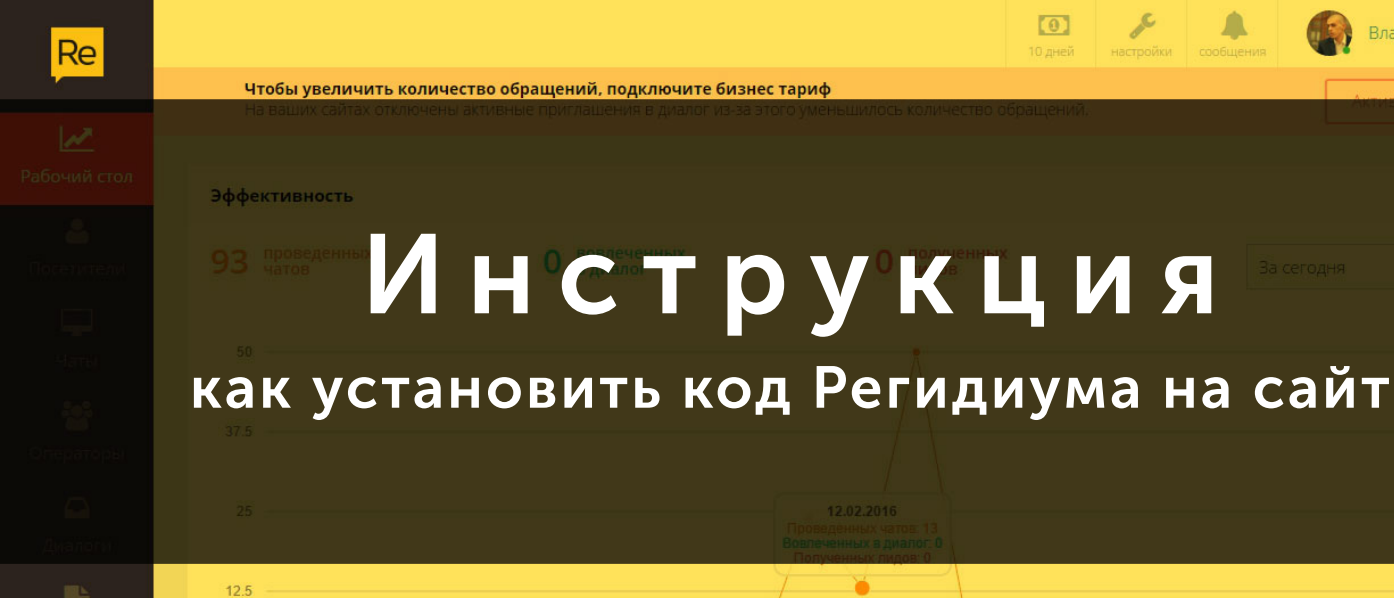

## Где найти код виджета

Владислав Безпалько

В панели управления. Каждый раз, когда вы заходите на <u>my.regidium.com</u> и обновляете страницу, система показывает модальное окно с кодом виджета. И предлагает установить его на сайт, пока вы не нажмете кнопку «Я установил код» или система сама не поймет, что виджет установлен и исправно работает.

Если код уже установлен или случайно нажали кнопку «Я установил код», перейдите на страницу «<u>Настройка виджета</u>». Справа — под превью чата — нажмите кнопку «Посмотреть код».

| Для того, чтобы принима<br>следующий код на кажду                                       | ть обращения клие<br>ю страницу вашего | ентов с сайта, в<br>) сайта перед за | ам необходимо у<br>акрывающем тего | становить<br>M |
|-----------------------------------------------------------------------------------------|----------------------------------------|--------------------------------------|------------------------------------|----------------|
| <script ;="" el="wi&lt;br" type="text/javascrip&lt;br&gt;4139e89a2981" var=""></script> |                                        |                                      |                                    |                |

### Как установить код на сайт

Чтобы чат отображался на всех страницах сайта, его нужно вставить перед закрывающим тегом </body>. Аналогично устанавливаются счетчики Google Analytics, LiveInternet, Яндекс.Метрика.

Установить код на сайт можно одним из способов:

- войти в панель управления сайта с правами администратора и добавить код в шаблон сайта;
- изменить исходный код сайта по FTP или через менеджер файлов в панели управления сайтом.

Первый способ проще, поэтому рассмотрим его для популярных CMS: WordPress, Drupal, Bitrix, Joomla!

## Устанавливаем Регидиум на WordPress

Зайдите в панель управления своим сайтом, которая находится по адресу:

#### http://ваш\_сайт.домен/wp-admin

Проверьте, какая тема используется на сайте. В меню слева выберите «Внешний вид—Темы» или вставьте в адресную строку браузера:

http://ваш\_сайт.домен//wp-admin/themes.php

В меню слева выберите «Внешний вид—Редактор» или перейдите по ссылке:

#### http://ваш\_сайт.домен//wp-admin/theme-editor.php

Справа вверху выберите тему, которая сейчас активна. Ниже, из списка шаблонов, нажмите на «Подвал (footer.php)». Его содержимое появится в окне редактора.

Найдите закрывающий тег </body> — второй снизу — и вставьте перед ним код Регидиума.

Нажмите кнопку «Обновить файл» и дождитесь уведомления об успешном изменении файла. Теперь чат установлен на всех страницах вашего сайта.

| 🚳 🏫 🖏 🗭 0       | + Добавить                                                                                                    | Привет                    | s                     |
|-----------------|----------------------------------------------------------------------------------------------------|---------------------------|-----------------------|
|                 | Description                                                                                                    | ſ                         | Помощь 🔻              |
| KONCONB         | Редактировать темы                                                                                                    |                           |                       |
| 📌 Записи        | Twenty Fourteen: Подвал (footer.php) Выберите тему для изменени                                                                                                    | त्रः Twenty Fourteen 🔻    | Выбрать               |
| 🎝 Медиафайлы    | php</th <th>Шаблоны</th> <th></th>                                                                                                    | Шаблоны                   |                       |
| 📕 Страницы      | /**  * The template for displaying the footer                                                                                                    | Шаблон ошибк<br>(404.php) | к <mark>и 40</mark> 4 |
| 🗭 Комментарии   | * * Contains footer content and the closing of the #main and #page div * *                                                                                                    | Архивы                    |                       |
| 🔊 Внешний вид   | * @package WordPress                                                                                                    | (arcrive.pnp)             |                       |
| Tarras          | * @subpackage Twenty_Fourteen                                                                                                    | (outhor.php)              | 3                     |
| Темы            | s/                                                                                                    | Шаблон рубри              | к                     |
| Рилиот          | 3>                                                                                                    | (category.php)            |                       |
| Менио           | #main                                                                                                    | Комментарии               |                       |
| Заголовок       | <footer class="site-footer" id="colophon" role="conten&lt;/th&gt;&lt;th&gt;(comments.php)&lt;/th&gt;&lt;th&gt;&lt;/th&gt;&lt;/tr&gt;&lt;tr&gt;&lt;th&gt;Фон&lt;/th&gt;&lt;th&gt;&lt;/th&gt;&lt;th&gt;content-aside.pi&lt;/th&gt;&lt;th&gt;np&lt;/th&gt;&lt;/tr&gt;&lt;tr&gt;&lt;th&gt;&lt;/th&gt;&lt;th&gt;&lt;?php get_sidebar( 'footer' ); ?&gt;&lt;/th&gt;&lt;th&gt;content-audio.p&lt;/th&gt;&lt;th&gt;hp&lt;/th&gt;&lt;/tr&gt;&lt;tr&gt;&lt;th&gt;Тедиктор&lt;/th&gt;&lt;th&gt;&lt;div class=" site-info"=""></footer> | content-feature           | d-post.php            |
| 💅 Плагины       | <pre><?php do_action( 'twentyfourteen_credi <a bref="c?nbn echo ecc unl( _ ( 'bttn'twentyfourteen' ) 'WordPress' ); ?x/a></pre>                                                                                                    | content-gallery.          | php                   |
| 💄 Пользователи  | site-info                                                                                                    | content-image.p           | ohp                   |
| 6 u             | #colophon                                                                                                    | content-link.php          | c                     |
| ൙ инструменты   |                                                                                                    | content-none.pl           | hp                    |
| 🖪 Настройки     | <pre><?php wp_footer(); ?></pre>                                                                                                    | content-page.pl           | пр                    |
| 🕙 Свернуть меню |                                                                                                    | content-quote.p           | hp                    |
|                 |                                                                                                    | content-video.p           | hp                    |
|                 |                                                                                                    | content.php               |                       |
|                 | Документация: Название функции 🔻 Поиск                                                                                                    | featured-conter           | nt.php                |
|                 | Обновить файл                                                                                                    | Подвал<br>(footer.php)    |                       |

# Устанавливаем Регидиум на Drupal 6.x/7.x

Авторизуйтесь в панели управления сайтом, перейдя по ссылке:

#### http://ваш\_сайт.домен/user

Перейдите на вкладку «Structure», выберите пункт «Blocks» и нажмите на кнопку «Add block» или скопируйте в адресную строку браузера:

#### http://ваш\_сайт.домен/admin/structure/block/add

| ✿ Dashboard Content Structure Appearance People M | Structure                                                                   | Blocks 💿 🛛 test1 ru                                                                                                    |
|---------------------------------------------------|-----------------------------------------------------------------------------|----------------------------------------------------------------------------------------------------|
| Add content Find content                          | Home » Administration                                                       | Home » Administration » Structure                                                                                                    |
| test1.ru                                          | 2                                                                           |                                                                                                    |
| Home                                              | Blocks<br>Configure what block content appears in your site's sideba        | This page provides a drag-and-drop interface for assigning a bl<br>same regions, or display regions in the same way, blocks are po<br><i>blocks</i> button at the bottom of the page. Click the <i>configure</i> link |
| ٩                                                 | Content types<br>Manage content types, including default status, front page | Demonstrate block regions (Bartik)                                                                                                    |
|                                                   | Menus                                                                       |                                                                                                    |

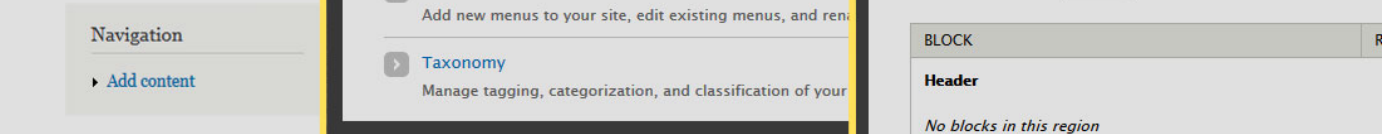

Перед вами — форма добавления нового блока. В поле «Block description» впишите название блока. В поле «Block body» вставьте код Регидиума. В поле «Text format» выберите «Full HTML» и нажмите кнопку «Save blocks» внизу страницы.

| Block description *                                                                                                    |
|----------------------------------------------------------------------------------------------------|
| Regidium                                                                                                    |
| A brief description of your block. Used on the Blocks administration page.                                                                                                    |
| Block body *                                                                                                    |
| <pre><script type="text/javascript">var RegidiumKey="b3d374e0-c422-11e5-814e-4139e89a2981";<br>var el = window.document.createElement("script"); el.type = "text/javascript";el.charset="utf-8";<br>el.src = "https://static.regidium.com/widget.js";<br>el.async = true;el.isLoaded=false; el.onload = el.onreadystatechange = function()(if ( (el.readyState &&<br>el.readyState != "complete" && el.readyState != "loaded")    elisLoaded)<br>return;el.isLoaded=true;);window.document.getElementsByTagName("head")[0].appendChild(el);</script></pre> |
| Text format Full HTML  More information about text formats  Web page addresses and e-mail addresses turn into links automatically.  Units and paragraphs break automatically.                                                                                                    |
| The content of the block as shown to the user.                                                                                                    |
| Specify pages by using their paths. Enter one path per line. The '*' character is a wildcard. Example paths are <i>blog</i> for the blog page and <i>blog/*</i> for every personal blog. <i><front></front></i> is the front page.                                                                                                    |
| Save block                                                                                                    |

Вернувшись на страницу «Blocks», найдите в списке только что созданный блок. Назначьте его месторасположением «Footer» и нажмите кнопку «Save blocks». Все — чат установлен на ваш сайт.

| 🕂 Management        | - None -                                              | configure        |
|---------------------|-------------------------------------------------------|------------------|
| +‡+ Recent comments | - None -                                              | configure        |
| + Recent content    | - None -                                              | configure        |
| 4 Regidium          | - None -                                              | configure delete |
|                     | - None -<br>Header<br>Help                            | configure        |
| -‡- Syndicate       | Highlighted<br>Featured                               | configure        |
| + User menu         | Content<br>Sidebar first<br>Sidebar second            | configure        |
| ⊕ Who's new         | Triptych first<br>Triptych middle                     | 9 configure      |
| ⊕ Who's online      | Triptych last<br>Footer first column                  | configure        |
| Save blocks         | Footer third column<br>Footer fourth column<br>Footer |                  |

## Устанавливаем Регидиум на Bitrix

Авторизуйтесь в панели управления сайтом, перейдя по ссылке:

#### http://ваш\_сайт.домен/bitrix/admin

Кликните на кнопку «Шаблон сайта» и в выпавшем меню выберите «В панели управления», затем — «Редактировать шаблон».

| ≡ Меню Сайт                               | Администрирование 月 2                                                                                                    | 1                                                                                     | Выйти                                                                  |
|-------------------------------------------|----------------------------------------------------------------------------------------------------|---------------------------------------------------------------------------------------|------------------------------------------------------------------------|
| Создать<br>страницу - Создать<br>раздел - | Границу к раздел к Каш к Каш к каш к каш к каш к каш к каш к каш к каш к каш к каш к каш к каш к каш к каш к каш к каш к каш к каш к каш к каш к каш к каш к каш к каш к каш к каш к каш к каш к каш к каш к каш к каш к каш каш | Компоненты - Короткий U<br>Шаблон сайта - Стикеры - Протестировать<br>новое решение - | 1                                                                      |
|                                           |                                                                                                    | Изменить стили шаблона                                                                | ۵ <b>۹</b> ۵                                                           |
| Главиал Профиль Конт                      | С Моя компания 2<br>Быстро. Просто. Эффекти на<br>тент Магазин Типовые примеры                                                                                                    | В панели управления Редактировать шаблон<br>Редактировать сайт                        |                                                                        |
| Поиск по сайту                            | Kata not kulle                                                                                                    |                                                                                       | Автокеширован                                                          |
| Поиск                                     | <ul> <li>Бизнес-литература (3)</li> <li>Детская литература (3)</li> </ul>                                                                                                    |                                                                                       | Обратите вним<br>умолчанию кеш<br>данных <b>включ</b><br>Автокеширован |
| Авторизация                               | • Компьютеры и Интернет (8)                                                                                                    |                                                                                       | значительно ус<br>демо-сайта. Из                                       |
| Иван Бабкин<br>[admin]                    | <ul> <li><u>Наука и образование (9)</u></li> <li>О История (4)</li> </ul>                                                                                                    |                                                                                       | настройки кеши<br>данных на сайт<br>специальной ст                     |

Перед вами — окно редактора кода. Прокрутите его в самый низ и найдите закрывающий тег </body> — второй снизу. Вставьте перед ним код Регидиума и нажмите кнопку «Сохранить». На этом установка чата окончена.

|                                           | Рисциний вид шаблана сайта (рабочно область саменить #МОРК_APEA#)                                                                                                    |
|-------------------------------------------|----------------------------------------------------------------------------------------------------|
| <ul> <li>Обработка адресов</li> </ul>     | Блешний вид шаблона сайта (рабочую область заменить <u>#итоккс_иксеи#</u> )                                                                                                    |
| <ul> <li>Список мастеров</li> </ul>       | "bitrix: main. include".                                                                                                    |
| <ul> <li>Пользовательские поля</li> </ul> | Array(<br>"AREA_FILE_SHOW!" => "page",                                                                                                    |
| CAPTCHA                                   | "AREA_FILE_SUFFIX" => "inc",<br>"AREA_FILE_RECURSIVE" => "N",<br>"FOIT_MODE" => "html"                                                                                                    |
| • Агенты                                  | "EDIT_TEMPLATE" => "page_inc_php"                                                                                                    |
| ▶ Интерфейс                               | );?>                                                                                                    |
| 🕨 🎇 Инструменты                           |                                                                                                    |
| Производительность                        | < <u>BANNER_BOTTOM</u> >                                                                                                    |
|                                           | <div id="footer"><?\$APPLICATION->IncludeFile(<br/>\$APPLICATION-&gt;GetTemplatePath("include_areas/copyright_php"),<br/>Arrav(),<br/>Arrav("MODE"=&gt;"html")<br/>h:?&gt; </div>                                                                                                    |
|                                           | <pre><script type="text/javascript">var RegidiumKey="b3d374e0-c422-11e5-814e-4139e89a2981;;<br>var el = window.document.createElement("script"): el.type = "text/javascript";el.charset="uff-8"; el.scr = "https://static.regidium.com/widget.js"; el.async = true;el.isLoaded=false; el.onload =<br>el.onreadystatechange = function()(if (el.readyState && el.readyState != "complete" &&<br>el.readyState != "loaded")    el.isLoaded) return;el.isLoaded=true;);<br>window.document.getElementsByTagName("head")[0].appendChild(el);</script></pre> |
|                                           |                                                                                                    |

| Отменить | Предпросмотр | Применить | Сохранить |
|----------|--------------|-----------|-----------|
|          | 3            |           |           |
|          |              |           |           |

## Устанавливаем Регидиум на Joomla! 3.x

Авторизуйтесь в панели управления сайтом, перейдя по ссылке:

#### http://ваш\_сайт.домен/administrator

В разделе «Расширения» выберите пункт «Менеджер шаблонов». В англоязычной версии: «Extensions—Template Manager».

| ×  | Система - Пользователи -                                                                   | Меню - Материалы - Компоненты -                                                                                                    | Расширения - Справка                                                          | a 🗝 🧰 admin 🗗 🌻 👻                                                                                                    |
|----|--------------------------------------------------------------------------------------------|----------------------------------------------------------------------------------------------------|-------------------------------------------------------------------------------|----------------------------------------------------------------------------------------------------|
| 습  | Панель управления                                                                          |                                                                                                    | Менеджер расширений                                                           | 🌠 Joomla!"                                                                                                    |
|    | ТЕРИАЛЫ<br>Создать материал<br>Менеджер материалов<br>Менеджер категорий<br>Медиа-менеджер | Важные систем Не сообщения посл<br>У вас есть важные истимные сообщения (<br>сообщений нажите кнопку «Просмотр соо<br>Вы можете просмотреть эти сообщения в л<br>Это информационное сообщение не будет<br>Просмотреть сообщения | Менеджер модулей<br>Менеджер плагинов<br>Менеджер шаблонов<br>Менеджер языков | ния<br>ия которые требуют вашего внимания. Для просмотра этих<br>анели управления пунат Контаненты - Системные сообщения.<br>все сообщения. |
| СТ | РУКТУРА<br>Менеджер меню                                                                   | LOGGED-IN USERS                                                                                                    |                                                                               |                                                                                                    |
| Ŷ  | Менеджер модулей                                                                           | 🗙 Super User Сайт                                                                                                    |                                                                               | <b>2</b> 5.06.15                                                                                                    |
| ПС | ЛЬЗОВАТЕЛИ                                                                                 | Super User Панель управления                                                                                                    |                                                                               | 25.06.15                                                                                                    |

Шаблон, установленный на сайт помечен звездочкой. Не перепутайте с шаблоном для панели управления. Запомните его название и перейдите на вкладку «Шаблоны».

| 🕱 Система - Пользов    | затели 🕶 Меню 👻 Материалы 👻 Компоненты 👻 | Расширения - Справка - |                   | admi        | in 🗗 🌣 👻    |
|------------------------|------------------------------------------|------------------------|-------------------|-------------|-------------|
| Менеджер шабл          | онов: Стили                              |                        |                   | ol 🐹        | omla!"      |
| ★ По умолчанию 🛛 🗹 Изм | енить 🗅 Дублировать 🗶 Удалить            |                        |                   | 🕑 Справка 🔹 | И Настройки |
| Стили                  | Фильтр:                                  |                        |                   |             | 20 •        |
| Шаблоны                | Стиль                                    | По умолчанию Назначено | Область системы   | Шаблон 🔺    | ID          |
| Фильтр:                | Meez3 - Default                          | *                      | Сайт              | Beez3       | 4           |
| - Выбор шаблона -      | Mathor - Default                         | ☆ 3                    | Панель управления | Hathor      | 5           |
|                        | 📁 🚿 isis - Default                       | •                      | Панель управления | Isis        | 8           |
| - Deloop ouracin Chc   | protostar - Default                      |                        | Сайт              | Protostar   | 7           |

Выберите из списка шаблон, который сейчас активен. На новой странице выберите файл «index.php».

|                                                                                                    | And And And And And And And And And And                                                                                                    | Параметры Isis<br>Для шаблонов<br>панели управления<br>предварительный<br>просмотр недоступен              | Панель<br>управления                                | 1.0                                                         | 3/30/2012                                                            | Kyle Ledbetter<br>admin@joomla.org                                                |
|----------------------------------------------------------------------------------------------------|----------------------------------------------------------------------------------------------------|----------------------------------------------------------------------------------------------------|-----------------------------------------------------|-------------------------------------------------------------|----------------------------------------------------------------------|-----------------------------------------------------------------------------------|
|                                                                                                    | Aborniar<br>Microniar<br>Participanti<br>Participanti<br>Participa | Параметры Protostar<br>Предварительный<br>просмотр<br>недоступен. Вы<br>можете включить<br>предварительный | Сайт                                                | 1.0                                                         | 4/30/2012                                                            | Kyle Ledbetter<br>admin@joomla.org                                                |
| <ul> <li>css</li> <li>html</li> <li>images</li> <li>img</li> <li>js</li> <li>language</li> <li>less</li> <li>component.php</li> <li>error.php</li> <li>index.php</li> <li>templateDetails.xml</li> <li>template_preview.png</li> <li>template_thumbnail.png</li> </ul> | <b>Выберит</b><br>Вам доступ<br>Менеджер<br>шрифтов, Z<br>файлами. Г<br>больше.<br>Документа                                                                                                    | е файл<br>ен целый ряд пар-<br>шаблонов поддер:<br>IP-архивы и больш<br>Ipocто выберите ф                  | аметров дл<br>живает ис<br>инство опе<br>райл. Обра | тя настройкі<br>ходные фай<br>араций, котој<br>титесь к доі | и внешнего вид<br>йлы, файлы из<br>рые могут быть<br>кументации, есл | а ваших шаблонов.<br>юбражений, файлы<br>выполнены с этими<br>пи вы хотите узнать |

Прокрутите код в окне редактора до конца и найдите закрывающий тег </body> — второй снизу. Вставьте перед ним код Регидиума и нажмите кнопку «Сохранить». Установка кода закончена.

| <b>8</b> Система Пользователи                                                                                                    | и Меню Матери                                                                                                    | иалы Компоненты Расширения Справка                                                              | admin 🗗 🌣 |
|----------------------------------------------------------------------------------------------------|----------------------------------------------------------------------------------------------------|-------------------------------------------------------------------------------------------------|-----------|
| <ul> <li>Сохранить</li> <li>Сохранить</li> <li>Сохранит</li></ul> | анить и закрыть 🛛 🕻<br>цалить файл 🛛 🔇 За                                                                               | Копировать шабпон Предварительный просмотр шаблона Управление каталогами Новый файл акрыть файл | 🕑 Справка |
| Редактор Создать переопреде                                                                                                    | ление Описта                                                                                                    | шаблона                                                                                         |           |
| Редактирование файла                                                                                                    | a "/index.php" i                                                                                                    | в шаблоне "protostar".                                                                          |           |
| CSS                                                                                                    | Press F10                                                                                                    | to toggle Full Screen editing.                                                                  |           |
|                                                                                                    |                                                                                                    |                                                                                                 |           |
| html                                                                                                    | 190                                                                                                    | php echo JText::_('TPL_PROTOSTAR_BACKTOTOP'); ?                                                 | *         |
| html                                                                                                    | 190<br>191                                                                                                    | <pre></pre>                                                                                     | *         |
| ■ html<br>■ images<br>■ ima                                                                                                    | 190<br>191<br>192<br>193 *                                                                                              | <pre></pre>                                                                                     | ^         |
| html<br>images<br>img                                                                                                    | 190<br>191<br>192<br>193 *<br>194                                                                                       | <pre></pre> \$copy; php echo date('Y'); ? php echo \$sitename; ?                                | •         |
| ■ html<br>■ images<br>■ img<br>■ js                                                                                                    | 190<br>191<br>192<br>193 ▼<br>194<br>195                                                                                | <pre></pre> <td></td>                                                                           |           |
| ■ html<br>■ images<br>■ img<br>■ js<br>■ language                                                                                                    | 190<br>191<br>192<br>193 ▼<br>194<br>195<br>196<br>197                                                                  | <pre></pre>                                                                                     | *         |
| ■ html<br>■ images<br>■ img<br>■ js<br>■ language<br>■ less                                                                                                    | 190<br>191<br>192<br>193 •<br>194<br>195<br>196<br>197<br>198                                                           | <pre></pre>                                                                                     | *         |
| <ul> <li>html</li> <li>images</li> <li>img</li> <li>js</li> <li>language</li> <li>less</li> <li>component.php</li> </ul>                                                                                                    | 190<br>191<br>192<br>193 •<br>194<br>195<br>196<br>197<br>198<br>199                                                    | <pre></pre>                                                                                     | •         |
| <ul> <li>html</li> <li>images</li> <li>img</li> <li>js</li> <li>language</li> <li>less</li> <li>component.php</li> <li>error.php</li> </ul>                                                                                                    | 190<br>191<br>192<br>193 ▼<br>194<br>195<br>196<br>197<br>198<br>199<br>200<br>201 ▼                                    | <pre></pre>                                                                                     | •         |
| <ul> <li>html</li> <li>images</li> <li>img</li> <li>js</li> <li>language</li> <li>less</li> <li>component.php</li> <li>error.php</li> <li>index.php</li> </ul>                                                                                                    | 190<br>191<br>192<br>193 ▼<br>194<br>195<br>196<br>197<br>198<br>199<br>200<br>201 ▼<br>202                             | <pre></pre>                                                                                     |           |
| <ul> <li>html</li> <li>images</li> <li>img</li> <li>js</li> <li>language</li> <li>less</li> <li>component.php</li> <li>error.php</li> <li>index.php</li> <li>templateDetails xml</li> </ul>                                                                                                    | 190<br>191<br>192<br>193 ▼<br>194<br>195<br>196<br>197<br>198<br>199<br>200<br>201 ▼<br>202<br>203<br>204               | <pre></pre>                                                                                     | 7         |
| <ul> <li>html</li> <li>images</li> <li>img</li> <li>js</li> <li>language</li> <li>less</li> <li>component.php</li> <li>error.php</li> <li>index.php</li> <li>templateDetails.xml</li> <li>template.proview.ppg</li> </ul>                                                                                                    | 190<br>191<br>192<br>193 ▼<br>194<br>195<br>196<br>197<br>198<br>199<br>200<br>201 ▼<br>202<br>203<br>204<br>205        | <pre></pre>                                                                                     | 7         |
| <ul> <li>html</li> <li>images</li> <li>img</li> <li>js</li> <li>language</li> <li>less</li> <li>component.php</li> <li>error.php</li> <li>index.php</li> <li>templateDetails.xml</li> <li>template_preview.png</li> </ul>                                                                                                    | 190<br>191<br>192<br>193 ▼<br>194<br>195<br>196<br>197<br>198<br>199<br>200<br>201 ▼<br>202<br>203<br>204<br>205<br>206 | <pre></pre>                                                                                     | 7         |